ROCHESTER INSTITUTE OF TECHNOLOGY MICROELECTRONIC ENGINEERING

# 2D Process Modeling with Silvaco ATHENA

# Dr. Lynn Fuller

Webpage: http://people.rit.edu/lffeee

Microelectronic Engineering Rochester Institute of Technology 82 Lomb Memorial Drive Rochester, NY 14623-5604 Tel (585) 475-2035 Fax (585) 475-5041 Email: Lynn.Fuller@rit.edu Department webpage: <u>http://www.microe.rit.edu</u>

Rochester Institute of Technology

Microelectronic Engineering

11-15-2010 silvaco.ppt

© November 15, 2015, Dr. Lynn Fuller, Professor

### **OUTLINE**

Introduction Tips (Printing tonyplot) Getting Started Printing Deckbuild File Deckbuild Example Tonyplot for Example Summary References Homework

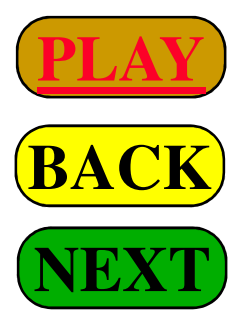

Rochester Institute of Technology Microelectronic Engineering

© November 15, 2015, Dr. Lynn Fuller, Professor

### **INTRODUCTION**

SUPREM – Stanford University PRocess Engineering Module, 1977

ATHENA is Silvaco, Inc's. version of SUPREM. ATHENA is normally used in conjunction with VWF Interactive tools. These include DECKBUILD, TONYPLOT, DEVEDIT, MASKVIEWS and OPTIMIZER. DECKBUILD provides an interactive run time environment. TONYPLOT supplies scientific visualization capabilities. DEVEDIT is an interactive tool for structure and mesh specification and refinement, and MASKLVIEWS is an IC Layout Editor. The OPTIMIZER supports black box optimizations across multiple simulators. ATHENA is frequently used in conjunction with ATLAS device simulator. ATHENA predicts the physical structure that result from processing. These physical structures are used as input by ATLAS, which then predicts the electrical characteristics associated with specified bias conditions.

> Rochester Institute of Technology Microelectronic Engineering

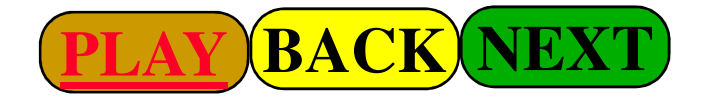

### TIPS AND PRINTING TONYPLOT

Tips: The software runs on a UNIX computer. The commands are case sensitive. The pull down menus are often enabled with a right mouse click (RMC) and then the desired selection is made with a left mouse click (LMC).

Example: once you run ATHENA you most often generate a graph of the results using the software TONYPLOT. To print the plot you need to do the following:

Pull down Print on the top banner (right mouse click, RMC) Select Printers (left mouse click, LMC)

Pull down Queue (right mouse click, RMC) Select prec2 (left mouse click, LMC)

Update

Save Set Up (click on icon at bottom right) Pull down Print on top banner (RMC)

Select Print view (LMC)

Rochester Institute of Technology

Microelectronic Engineering

### **GETTING STARTED**

To get started you need to invoke the DECKBUILD application. DECKBUILD will allow you to specify the process steps you want to analyze. (0,0) (1,0)

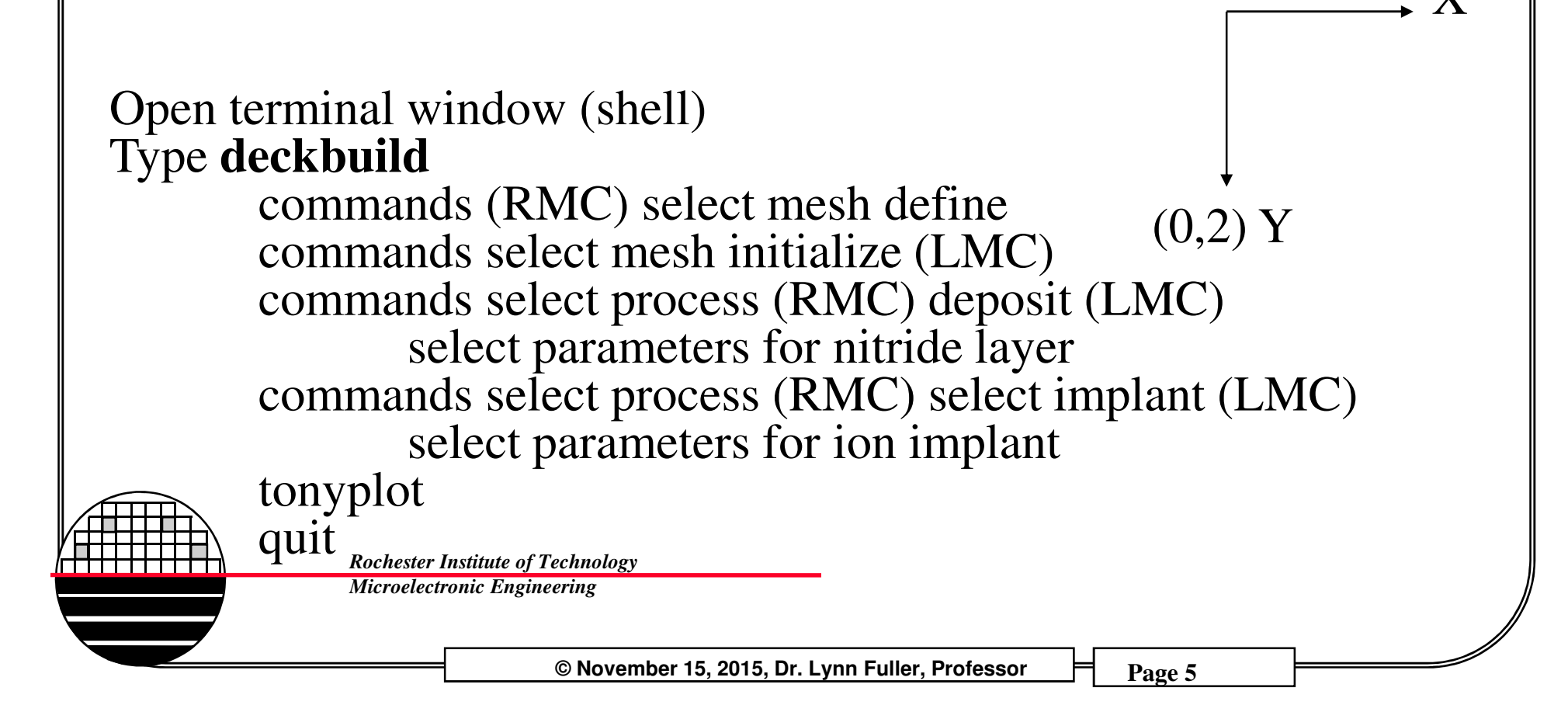

# DECKBUILD EXAMPLE

go athena #comment lines start with # #near location 0µm on the x line set grid approximately 0.1 µm #near location 1µm on the x line set grid approximately 0.1 µm line x loc=0.00 space=0.1 line x loc=1.00 space=0.1 #near location  $0\mu$ m on the y line set grid approximately 0.01  $\mu$ m #near location  $2\mu m$  on the y line set grid approximately 0.01  $\mu m$ line y loc=0.00 space=0.01 line y loc=2.00 space=0.01 # init silicon phosphorous resistivity=15 orientation=100 #change nitride thickness to investigate implant penetration deposit nitride thick=0.30 # dual Pearson model is SIMS verified empirical model implant boron dose=8.0e12 energy=100 tilt=0 \ rotation=0 crystal lat.ratio1=1.0 lat.ratio2=1.0 # tonyplot quit © November 15, 2015, Dr. Lynn Fuller, Professor Page 6

### **TONY PLOT FOR EXAMPLE**

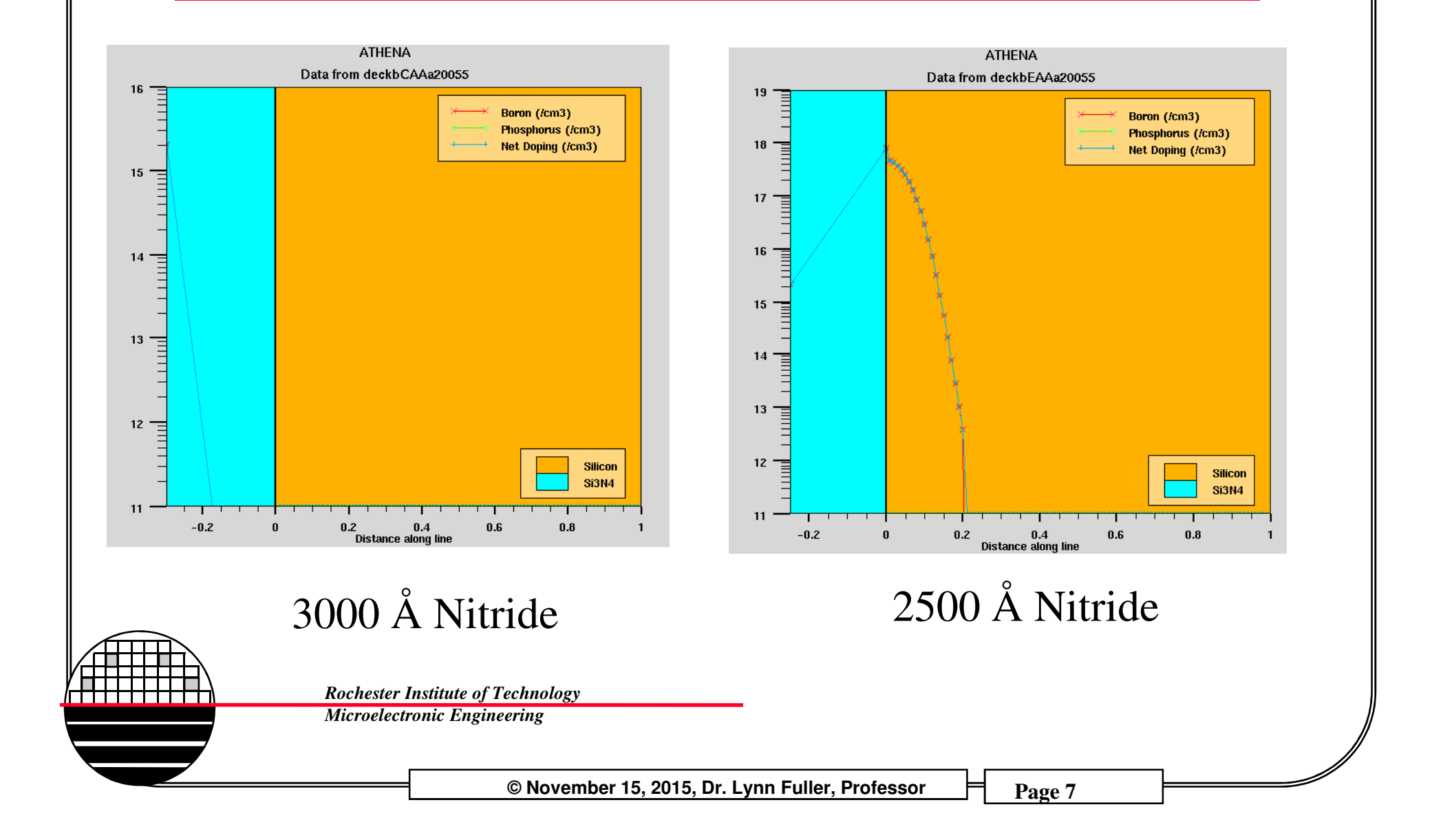

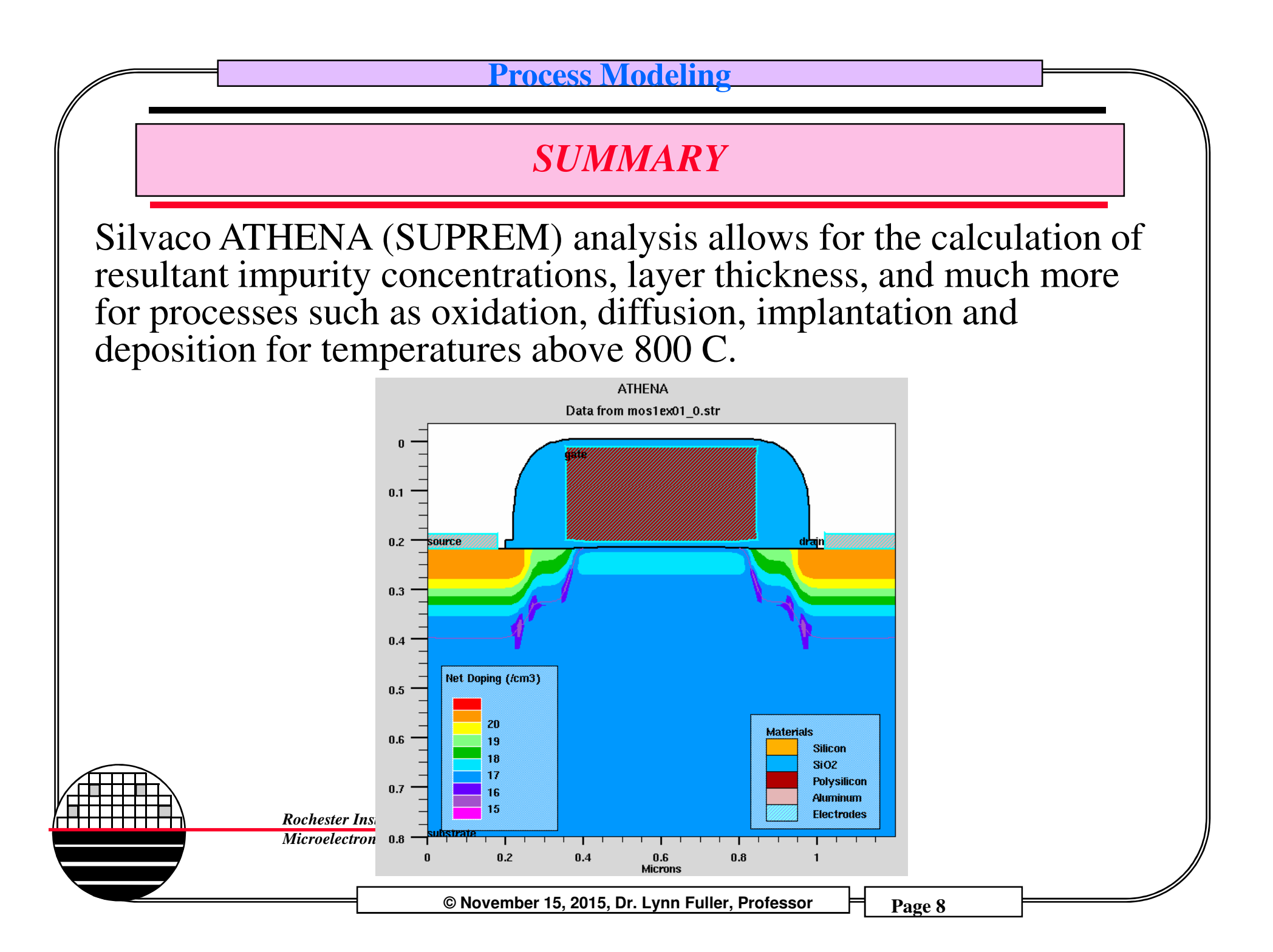

### SILVACO ATHENA SIMULATIONS OF D/S IMPLANT

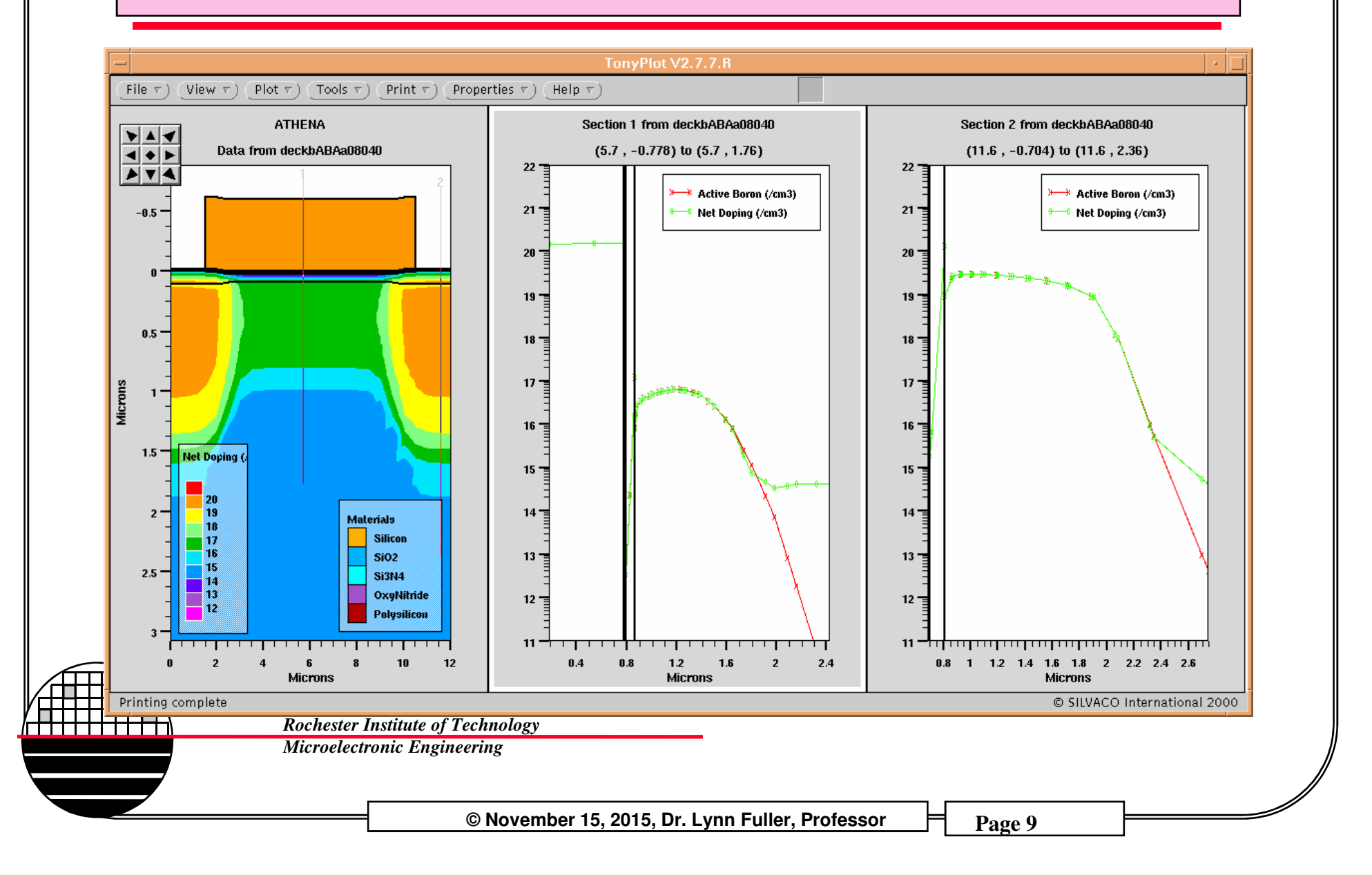

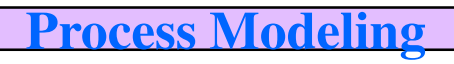

### **EXTRACT**

The extract command provides a way to output important device parameters such as oxide thickness, junction depth, sheet resistance, surface concentration, and threshold voltage. These results are available in the run dialog window and in the results.final file. These commands can be placed anywhere in the input file. A few extract commands are shown below:

extract name="Source Oxide Thickness" thickness material="SiO~2" \ mat.occno=1 x.val=2.0

extract name="Final Source xj" xj material="Silicon" mat.occno=1 x.val=2.0 \ junc.occno=1

extract name="p-type Sheet Rs" p.sheet.res material="Silicon" mat.occno=1 \ x.val=2.0 region.occno=1

extract name="Surface Concentration" surf.conc impurity="Net Doping" \ material="Silicon" mat.occno=1 x.val=10.0

extract name="VTO" 1dvt ntype qss=3e11 workfunc=4.15 x.val=10.0

Rochester Institute of Technology Microelectronic Engineering

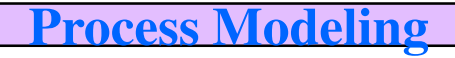

### **RESULTS.FINAL FILE**

First Oxide=7611.19 angstroms (0.761119 um) X.val=2 2nd Oxide Thickness=8944.31 angstroms (0.894431 um) X.val=10 2nd Oxide Thickness=4251.74 angstroms (0.425174 um) X.val=2 Gate Oxide Thickness=754.154 angstroms (0.0754154 um) X.val=10 Final Source xj=1.84039 um from top of first Silicon layer X.val=2

p-type Sheet Rs=95.5111 ohm/square X.val=2

Surface Concentration=6.86682e+14 atoms/cm3 X.val=10

```
VTO=-2.08365 V X.val=10
```

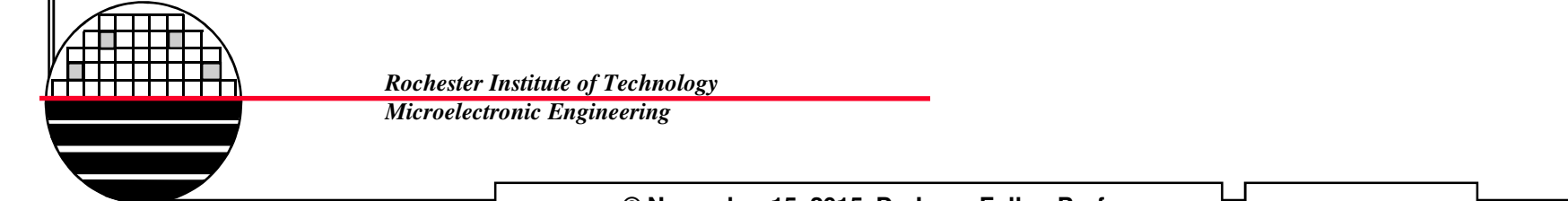

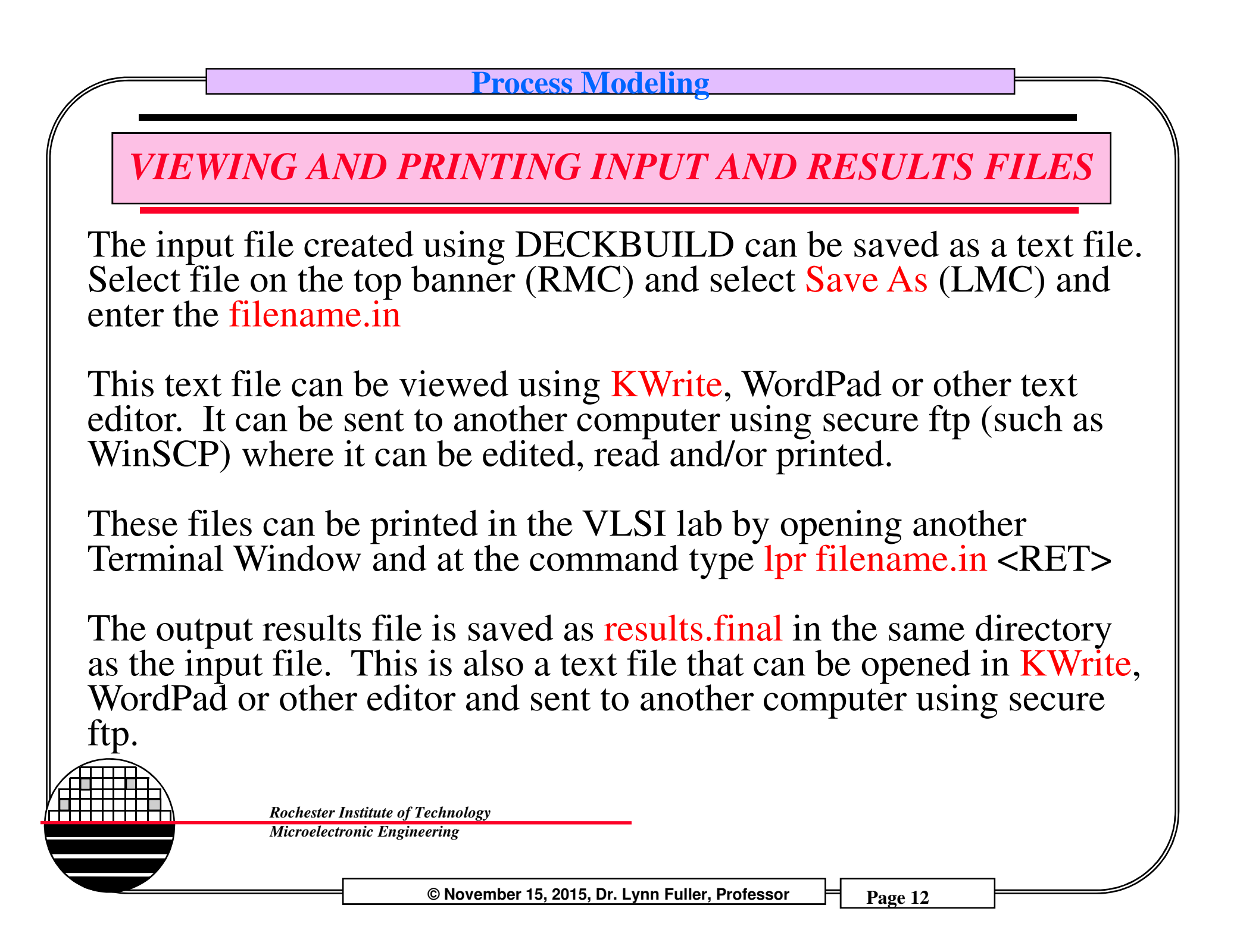

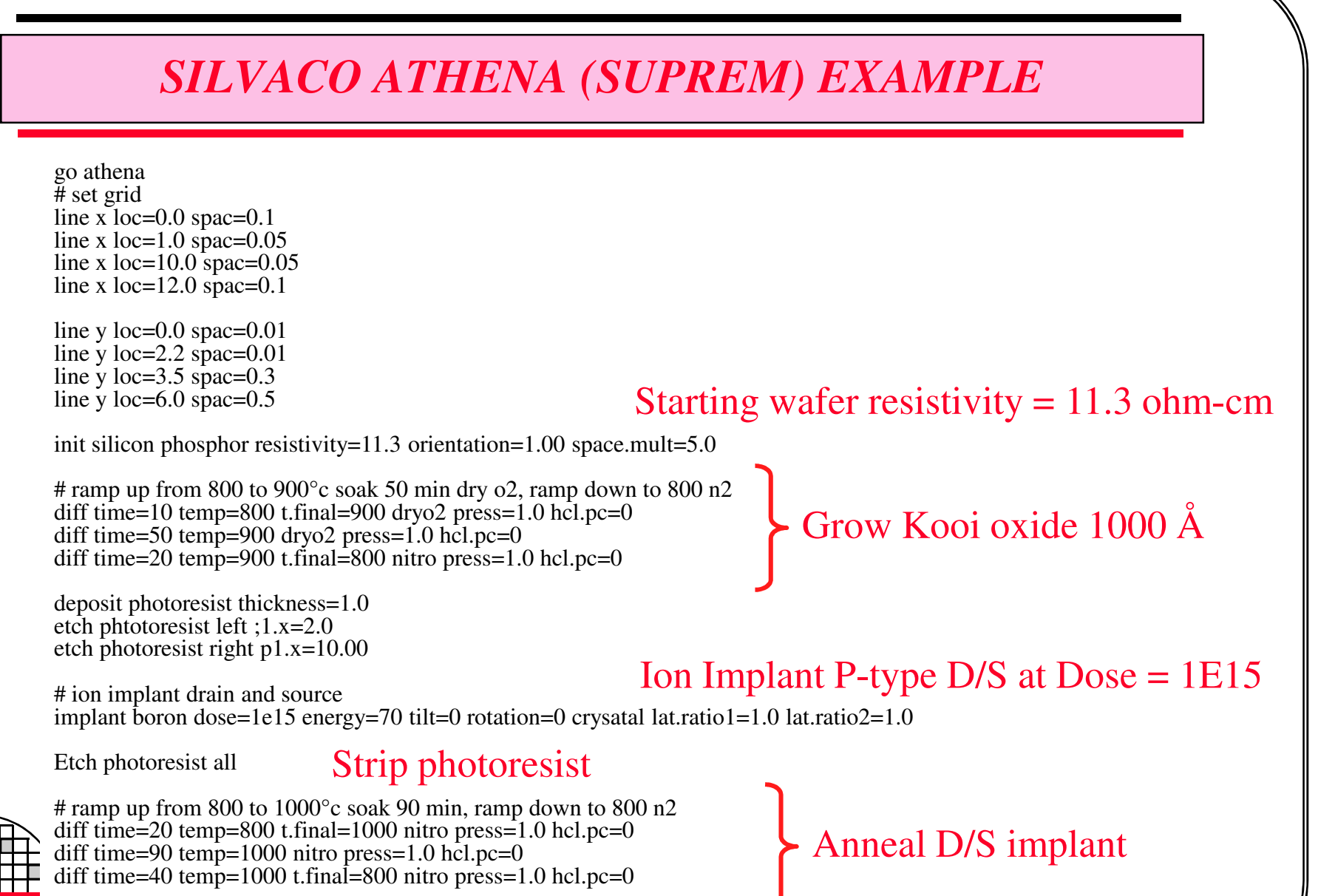

© November 15, 2015, Dr. Lynn Fuller, Professor

#### **Process Modeling** SILVACO ATHENA (SUPREM) EXAMPLE Ion Implant P-type channel at Dose = 0, 4E12, 4e11, 1e12# ion implant channel implant boron dose=4e12 energy=100 tilt=0 rotation=0 crysatal lat.ratio1=1.0 lat.ratio2=1.0 etch oxide all Grow 700 Å gate oxide # ramp up from 800 to 1000°c soak 90 min dry o2, ramp down to 800 n2 diff time=20 temp=800 t.final=1000 dryo2 press=1.0 hcl.pc=0 diff time=90 temp=1000 dryo2 press=1.0 hcl.pc=0 diff time=40 temp=1000 t.final=800 nitro press=1.0 hcl.pc=0 Deposit 100 Å nitride deposit nitride thick=0.010 # ramp up from 800 to 1000°c soak 50 min dry o2, ramp down to 800 n2 Temp cycle for growth of diff time=10 temp=800 t.final=1000 dryo2 press=1.0 hcl.pc=0 diff time=50 temp=1000 dryo2 press=1.0 hcl.pc=0 oxynitride diff time=20 temp=1000 t.final=800 nitro press=1.0 hcl.pc=0 Deposit 100 Å oxynitride deposit oxynitride thick=0.01 Deposit 6000 Å poly deposit poly thick=0.60 c.phosphor=4e20 # ramp up from 800 to 1000°c soak 30 min, ramp down to 800 n2 diff time=20 temp=800 t.final=1000 nitro press=1.0 hcl.pc=0 Temp cycle for poly dope diff time=30 temp=1000 nitro press=1.0 hcl.pc=0 diff time=40 temp=1000 t.final=800 nitro press=1.0 hcl.pc=0 © November 15, 2015, Dr. Lynn Fuller, Professor Page 14

### SILVACO ATHENA (SUPREM) EXAMPLE

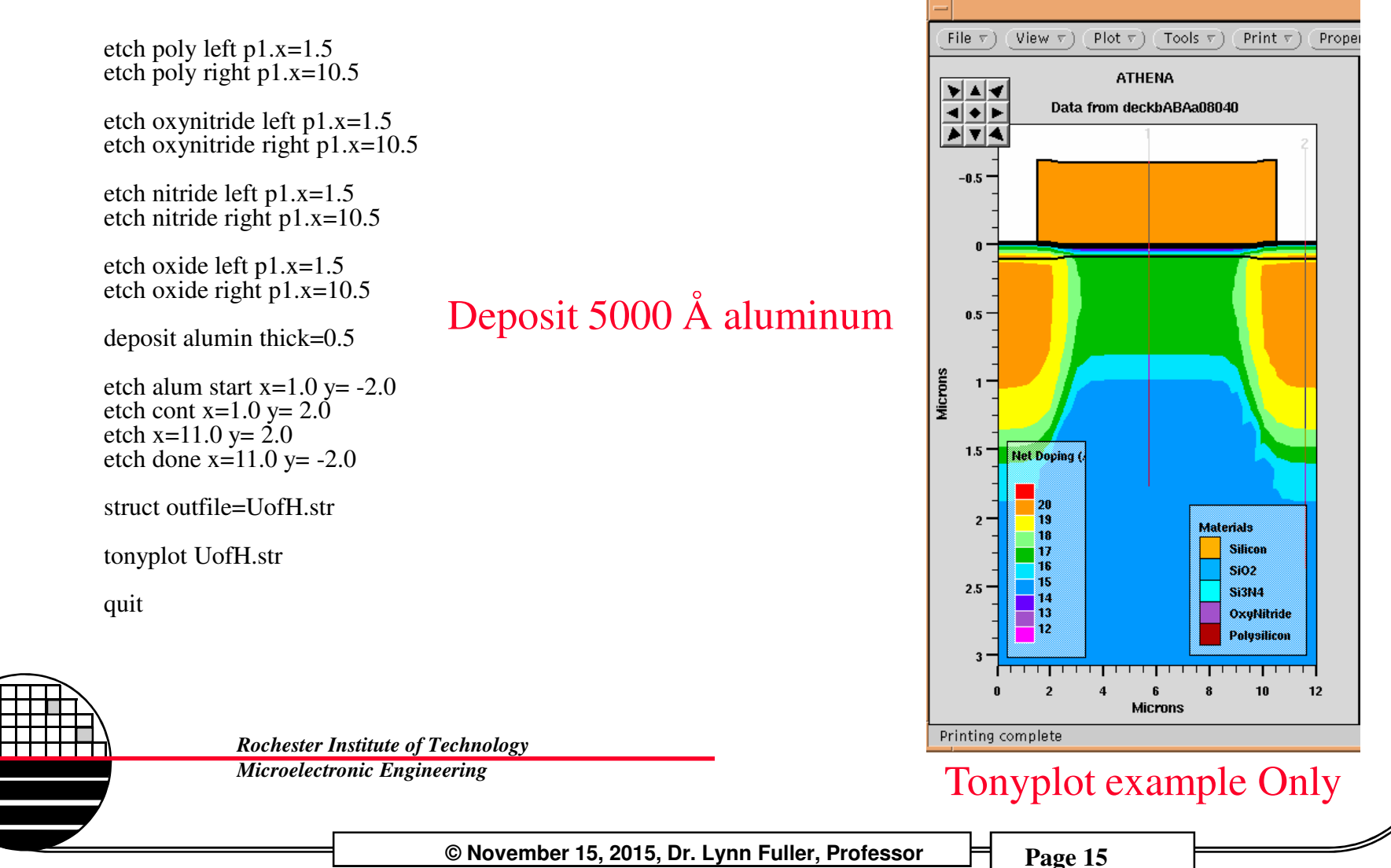

© November 15, 2015, Dr. Lynn Fuller, Professor

#### SILVACO ATHENA (SUPREM)

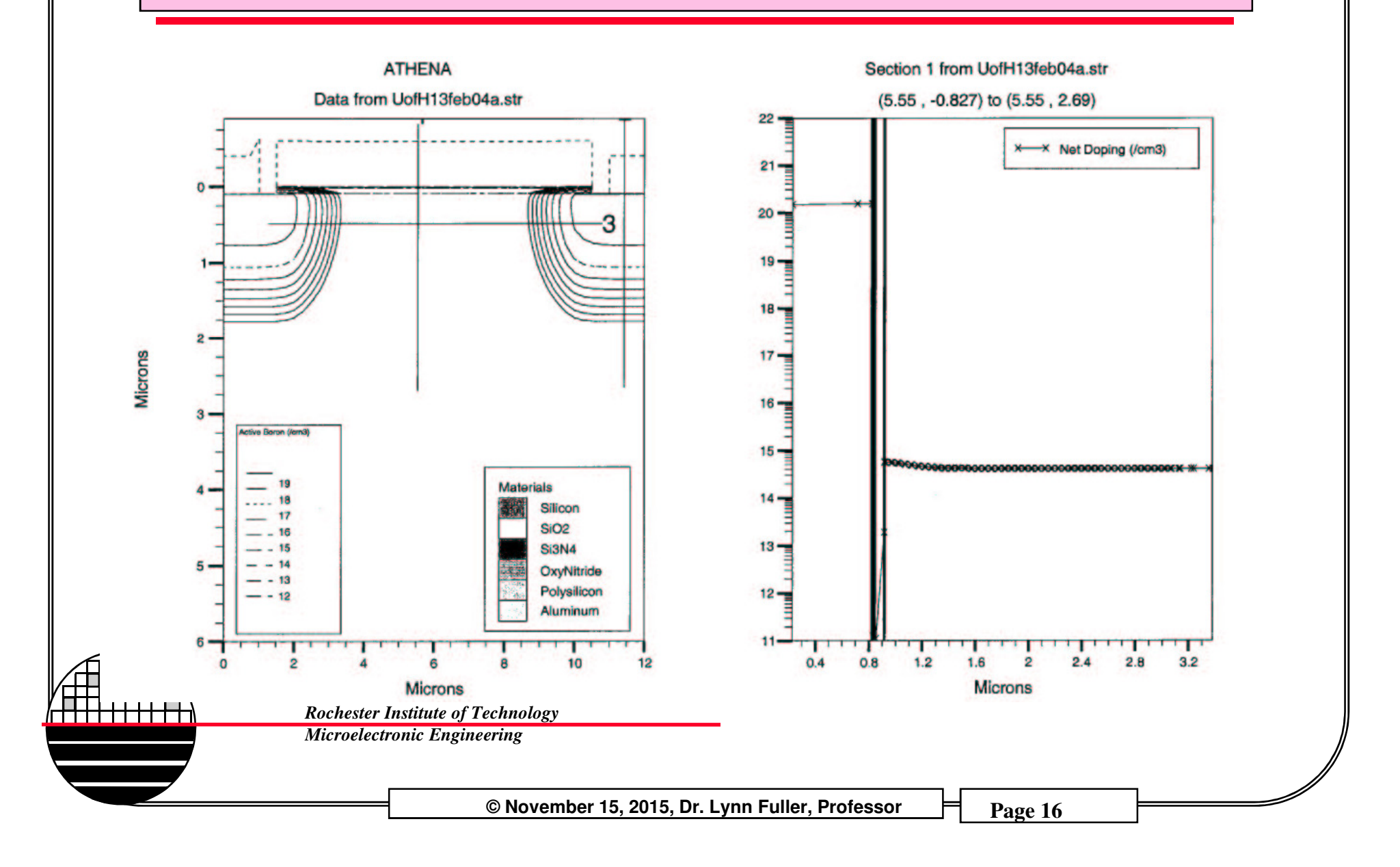

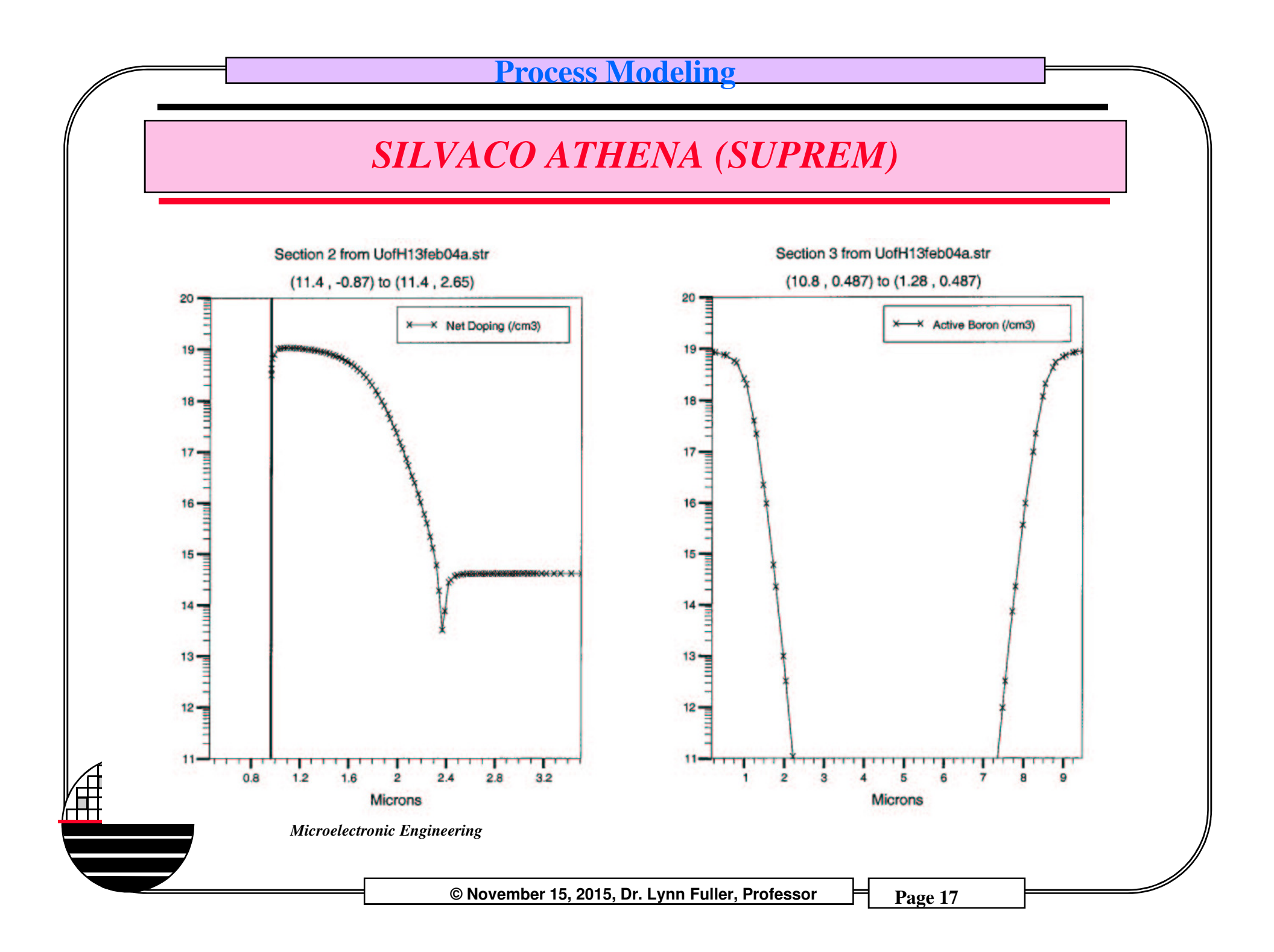

### SILVACO ATHENA (SUPREM)

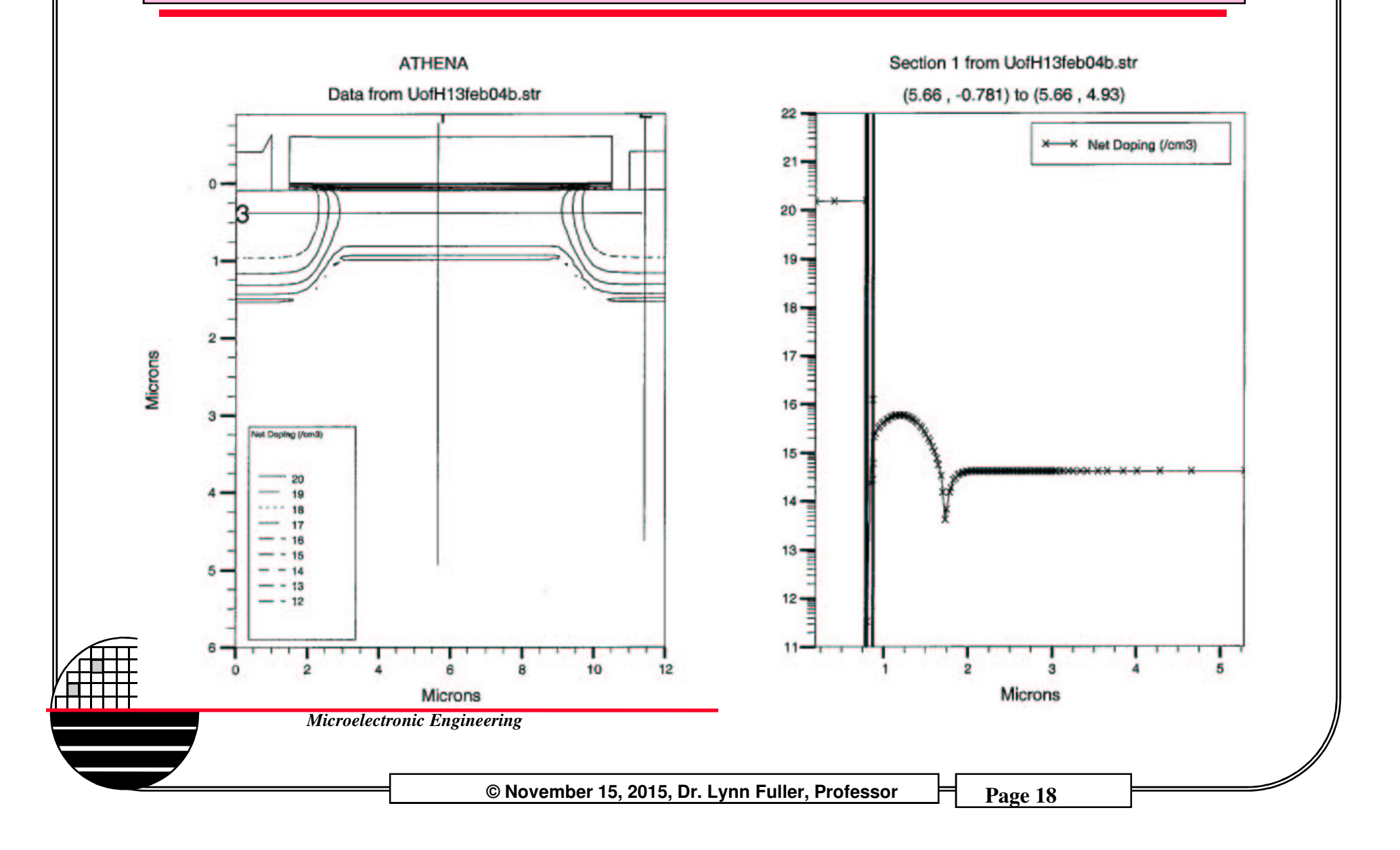

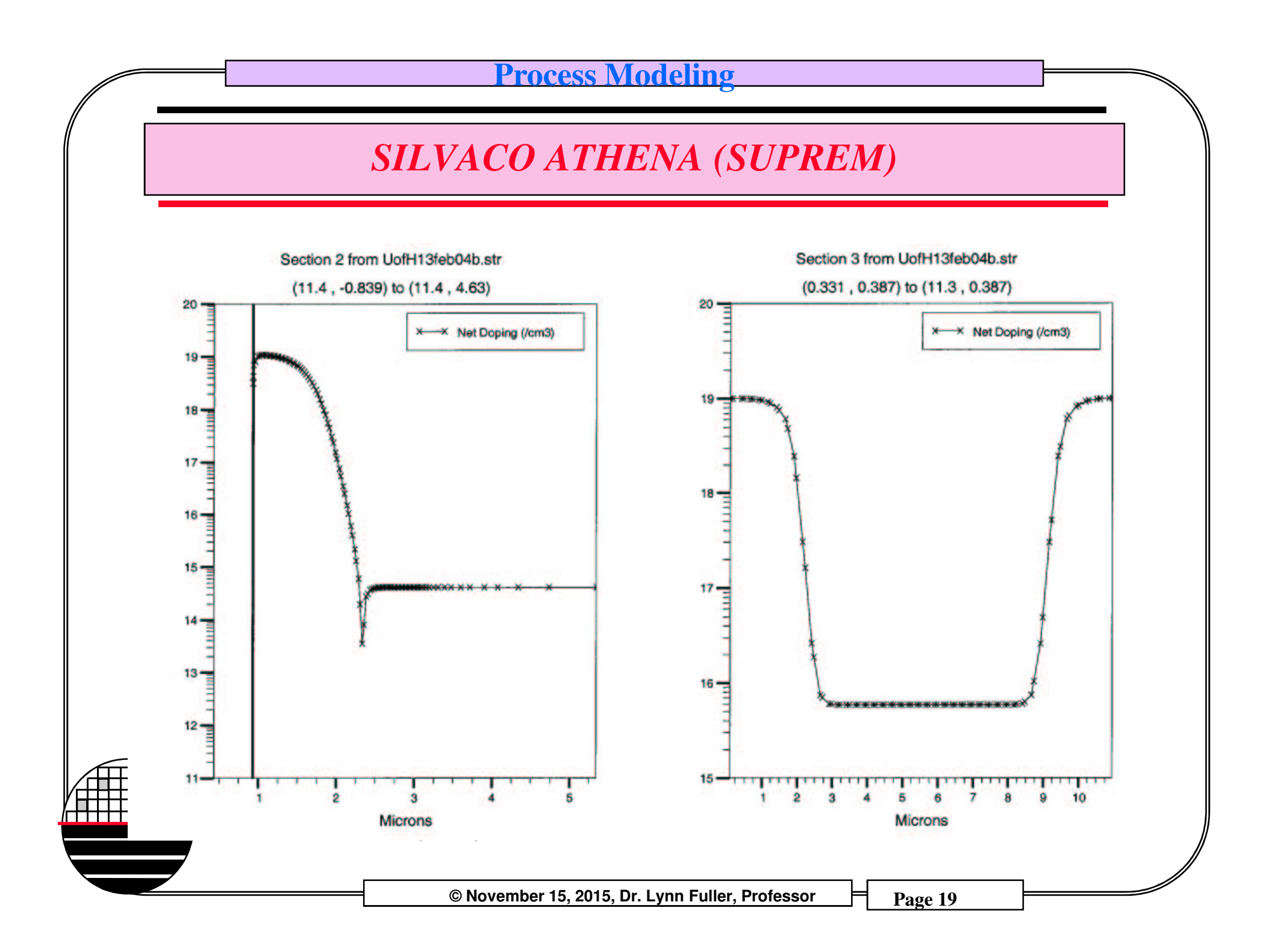

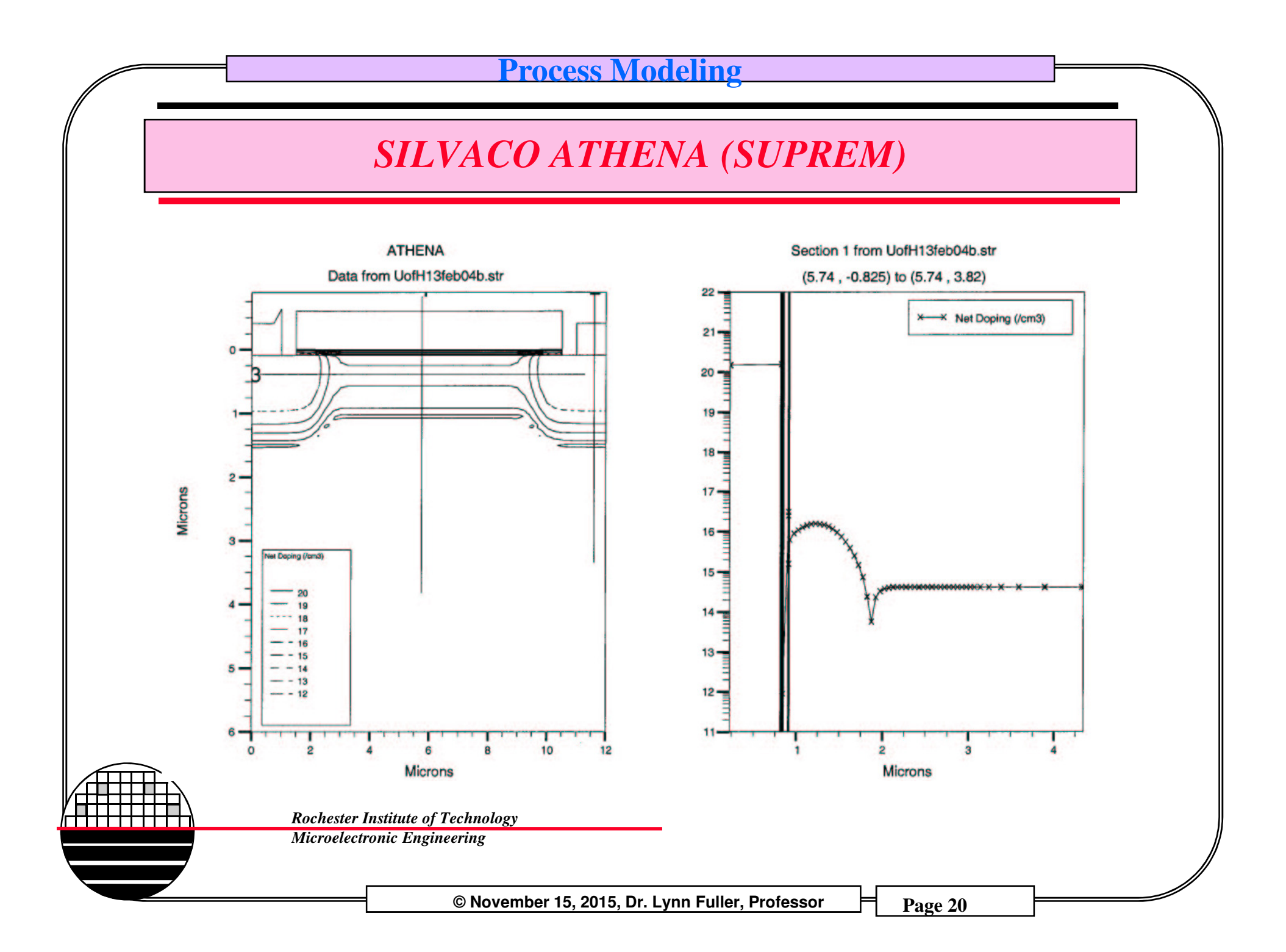

### SILVACO ATHENA (SUPREM)

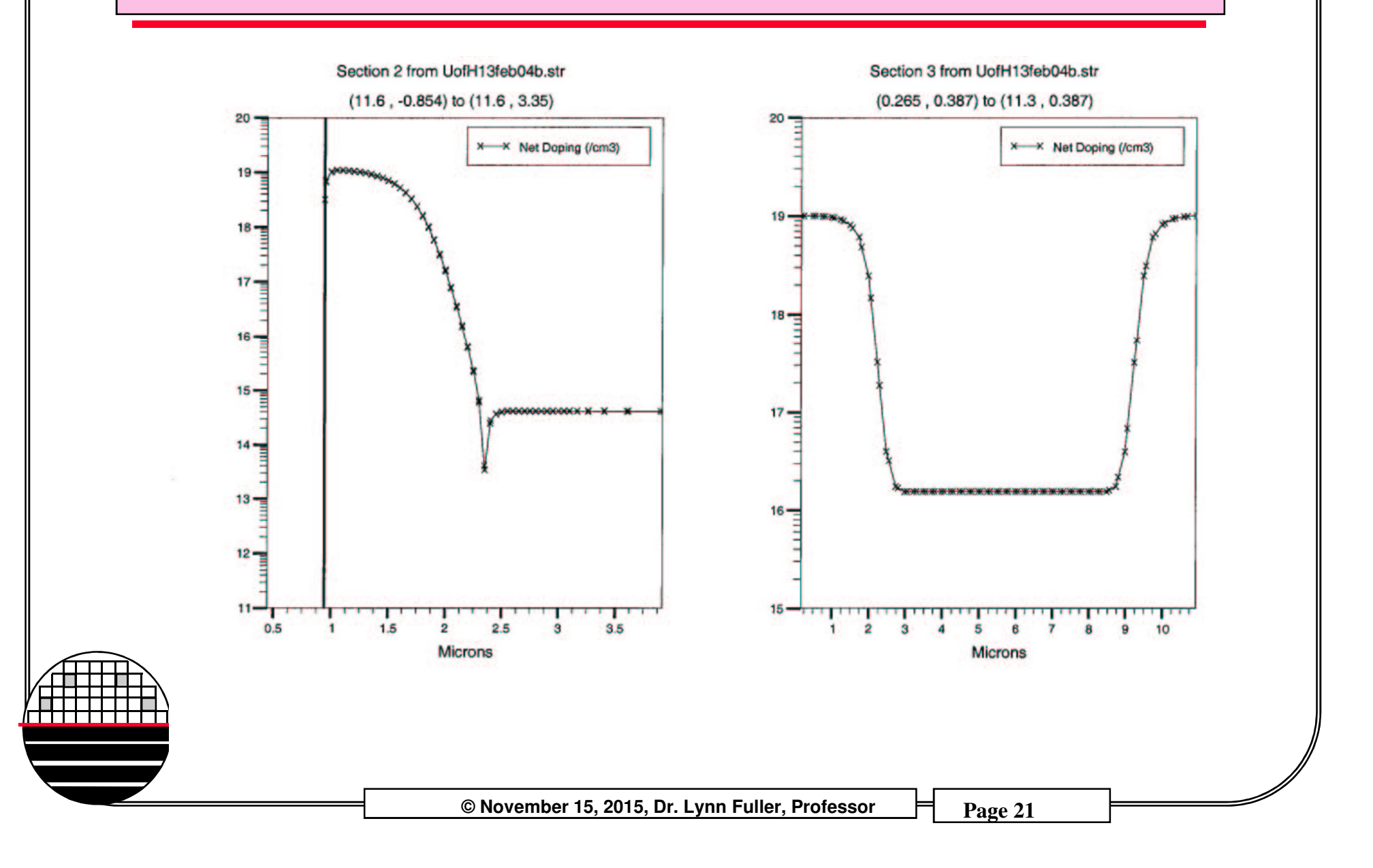

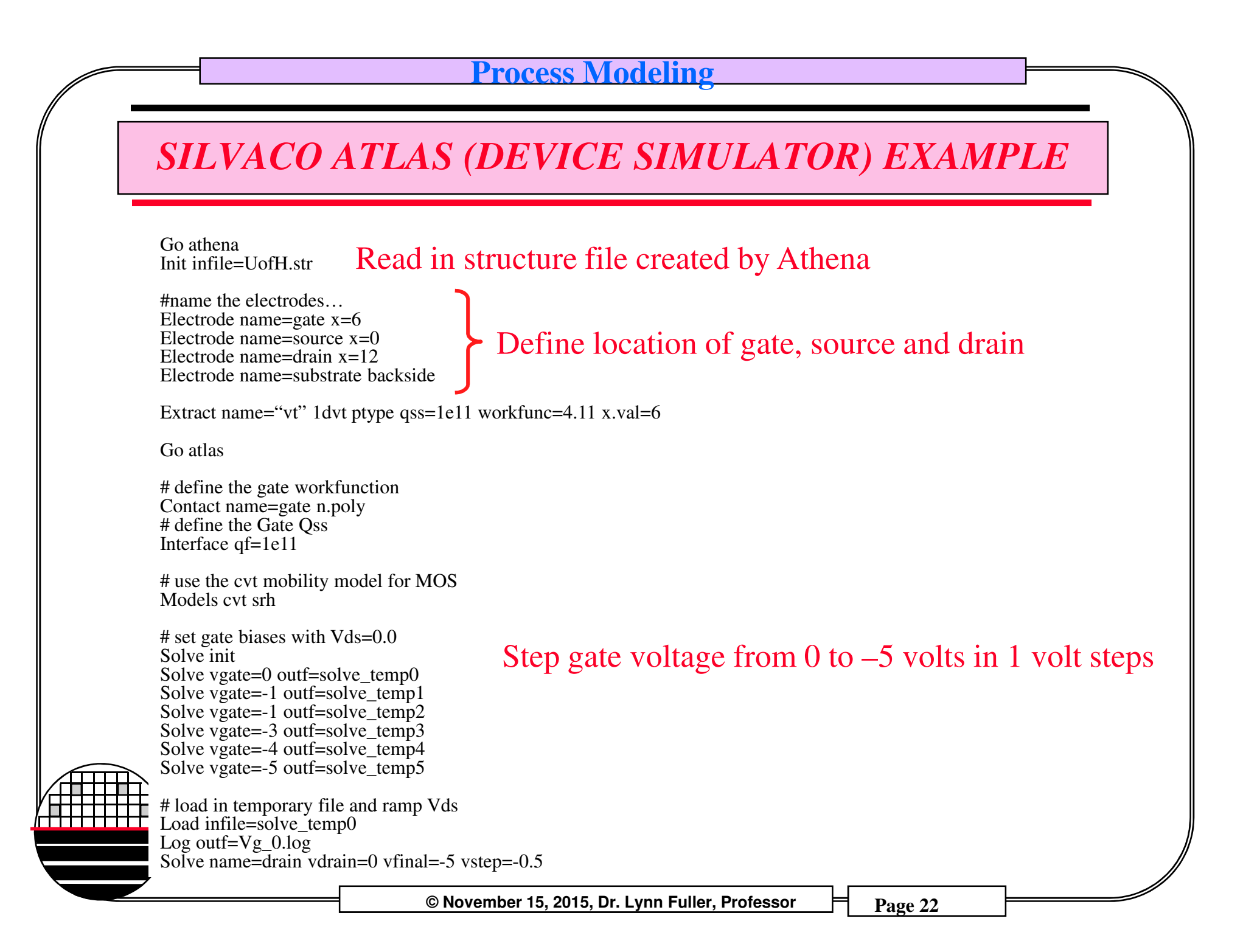

### SILVACO ATLAS (DEVICE SIMULATOR EXAMPLE

# load in temporary file and ramp vds load infile=solve\_temp1 log outf=vg\_1.log solve name=drain vdrain=0 vfinal=-5 vstep=-0.5

# load in temporary file and ramp vds load infile=solve\_temp2 log outf=vg\_2.log solve name=drain vdrain=0 vfinal=-5 vstep=-0.5

# load in temporary file and ramp vds load infile=solve\_temp3 log outf=vg\_3.log solve name=drain vdrain=0 vfinal=-5 vstep=-0.5

# load in temporary file and ramp vds load infile=solve\_temp4 log outf=vg\_4.log solve name=drain vdrain=0 vfinal=-5 vstep=-0.5

# load in temporary file and ramp vds load infile=solve\_temp5 log outf=vg\_5.log solve name=drain vdrain=0 vfinal=-5 vstep=-0.5

# extract max current and saturation slope extract name="pidsmax" max(abs(i."drain")) extract name="p\_sat\_slope" slope(minslope(curve(abs(v."drain"), abs(i."drain")))

tonyplot –overlay vg\_0.log vg\_1.log vg\_2.log vg\_3.log vg\_4.log vg\_5.log –set mos1ex09\_1 quit

Microelectronic Engineering

© November 15, 2015, Dr. Lynn Fuller, Professor

Page 23

Sweep drain voltage from 0 to -5 volts in 0.5 volt steps

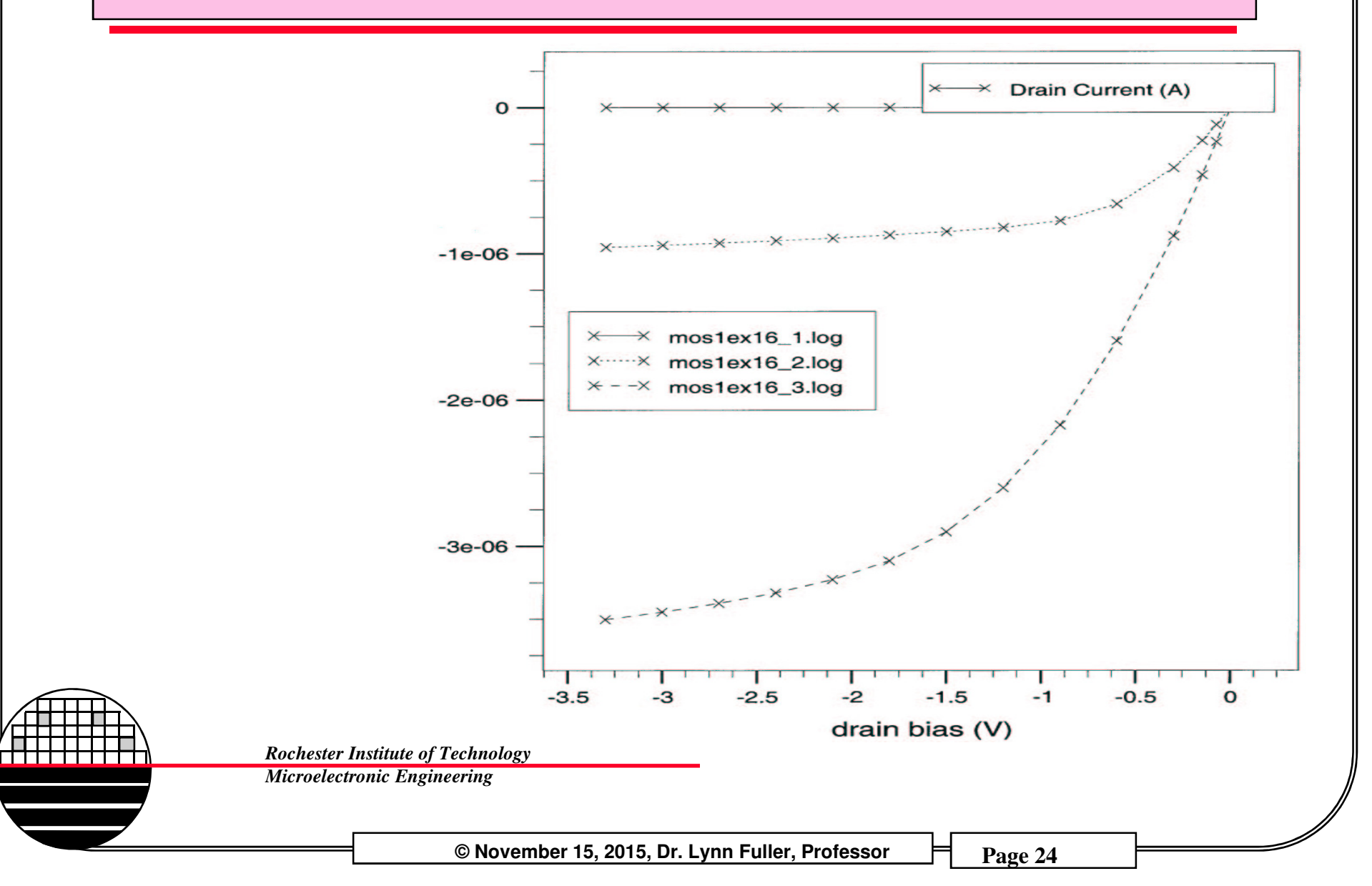

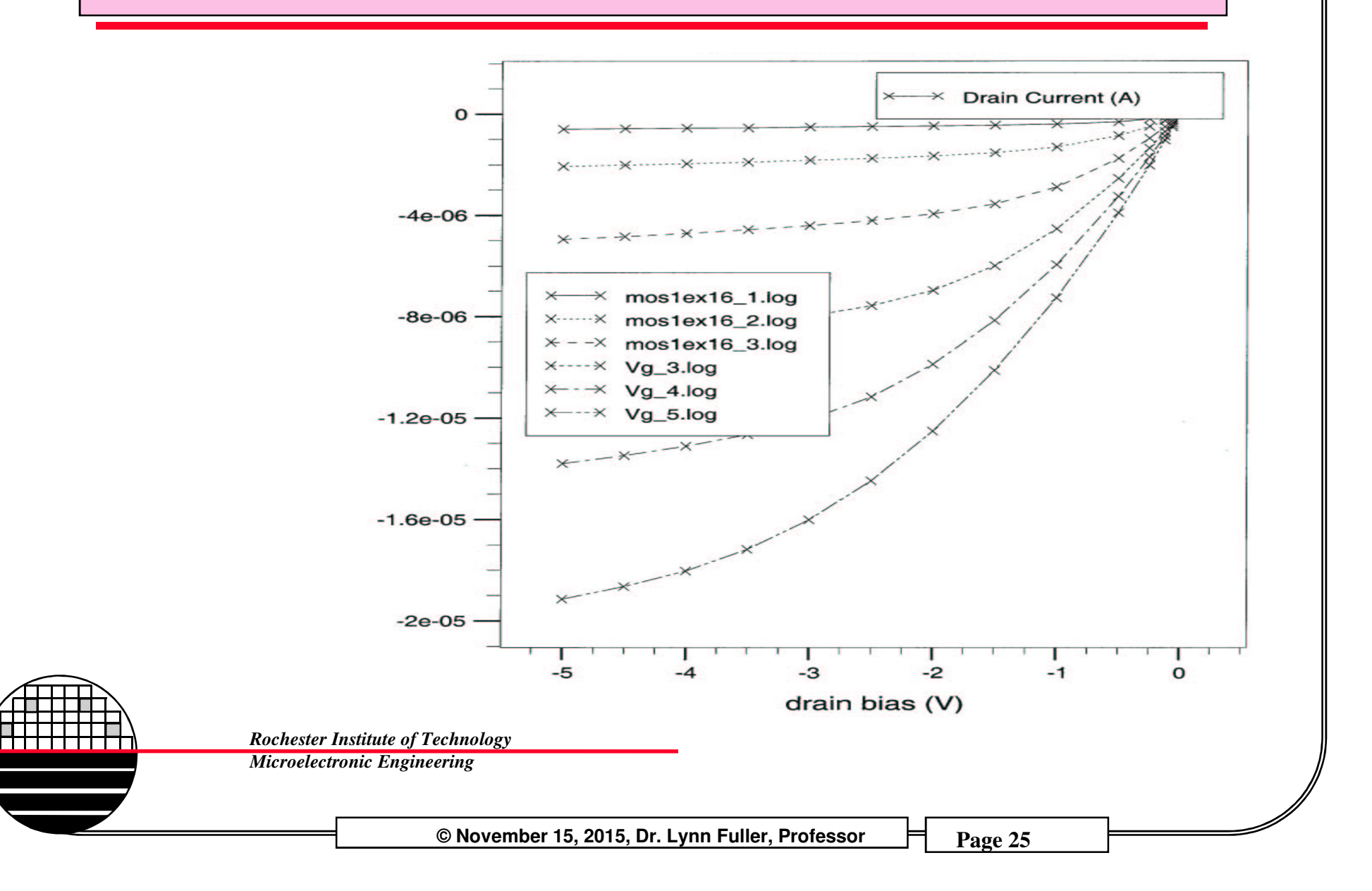

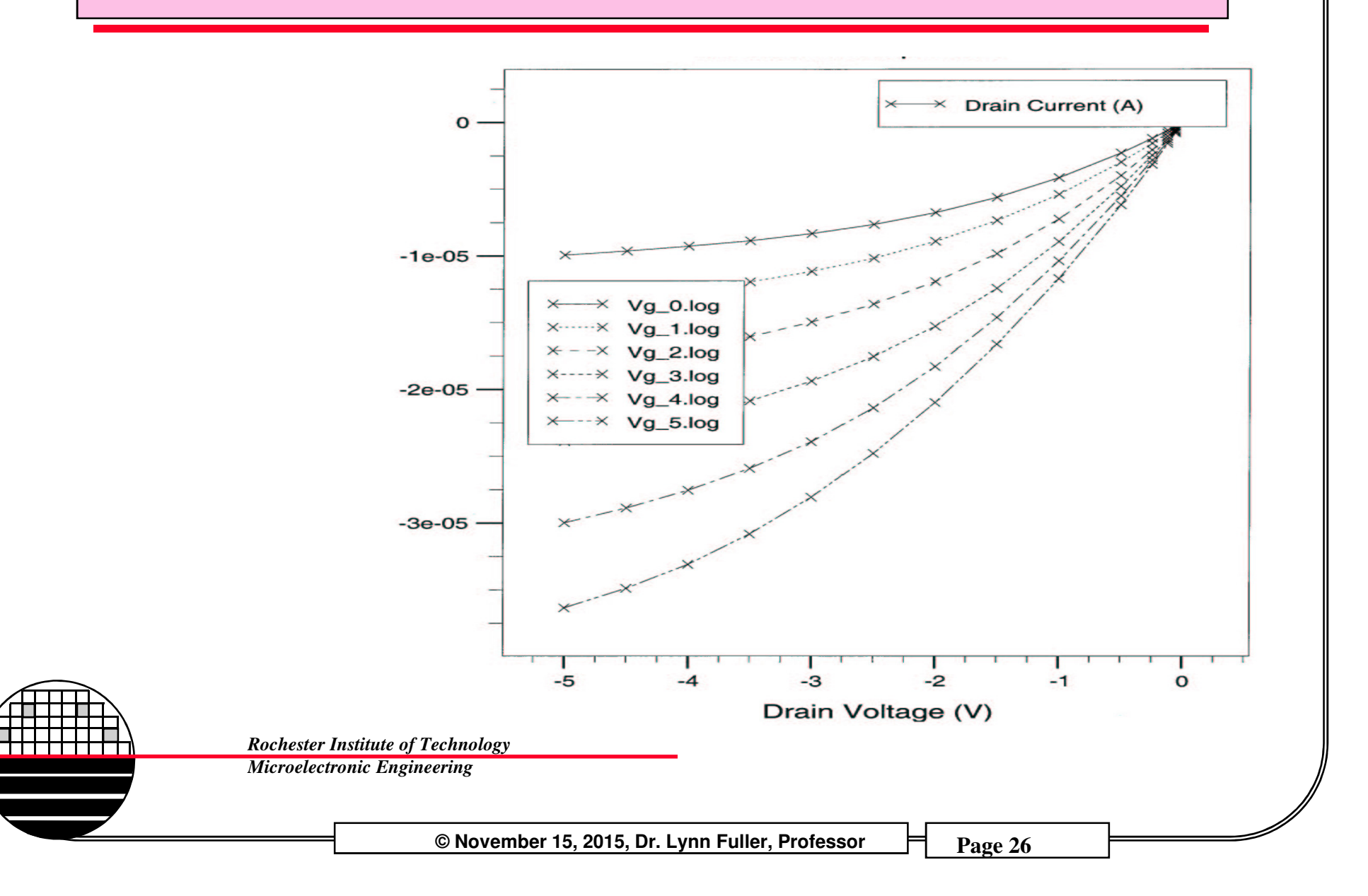

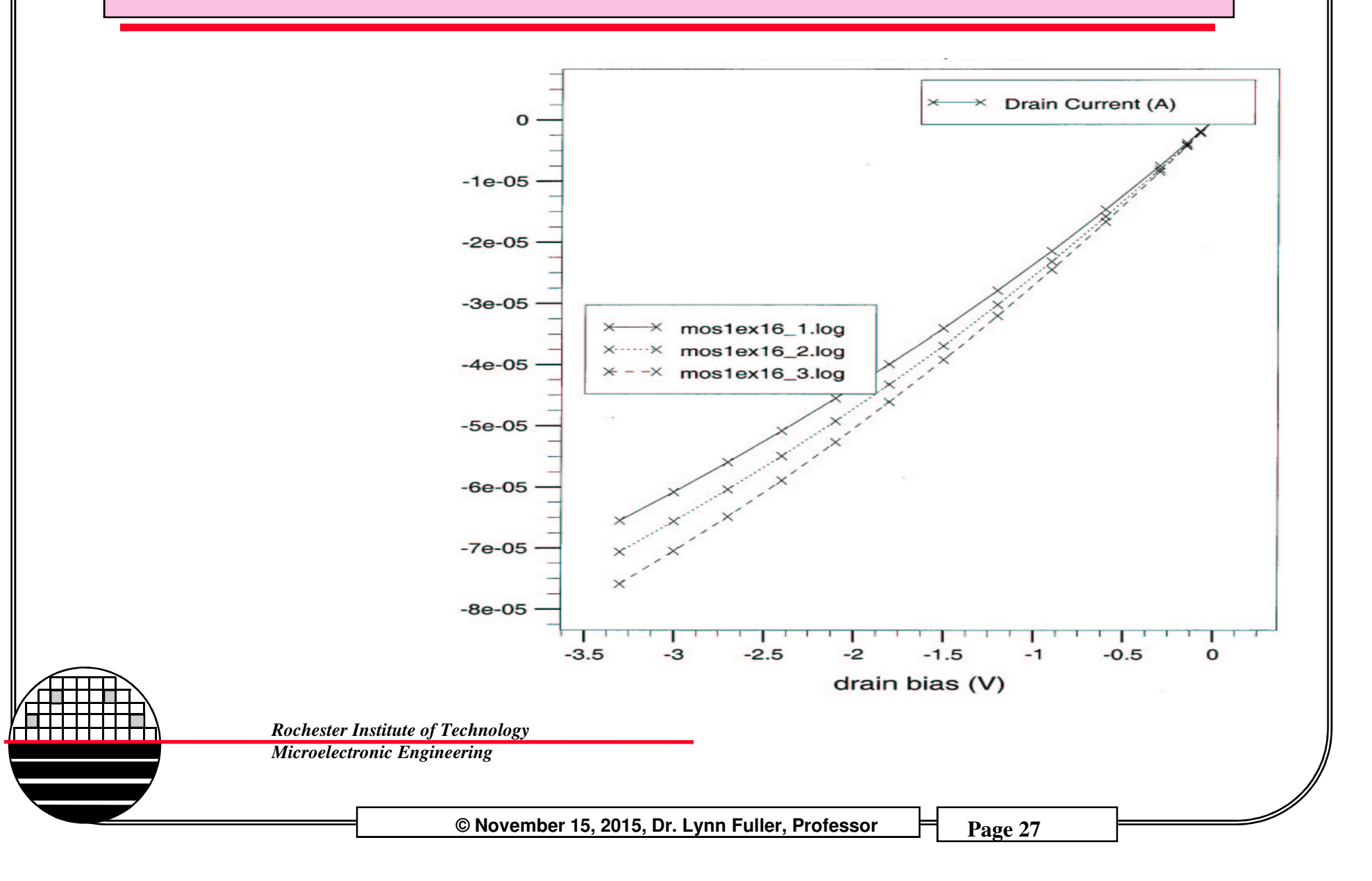

# VLSI DESIGN CENTER AT RIT

The VLSI Design Center (room 17-2500) consists of AMD Athlon 64 FX-51 Gentoo LINUX workstations, file servers and printers. The workstations are primarily PC's running LINIX operating system. The PC's are fast, have lots of RAM and disk space. There are two file servers for user accounts and application software. The two main print devices are a HP laser printer and a HP 36 inch color plotter. There devices are connected through an Ethernet based network. The primary application software, on this network, is the very sophisticated and tightly integrated Mentor Graphics suite of EDA (Electronic Design Automation) tools.

Accounts on the computers and access to the room are controlled by the computer engineering department. Currently Charles Gruener for computer accounts and Rick Tolleson for card swipe room access.

> Rochester Institute of Technology Microelectronic Engineering

> > © November 15, 2015, Dr. Lynn Fuller, Professor

**BASICS - DESKTOP** 

A graphical interface that provides workspaces, windows, menus, controls, and a front panel to help you organize and manage your software applications.

The **Front Panel** has a tool bar (usually at the bottom of the screen).

The tool bar has a K-Gear icon which allows access to editors, graphics programs and the open office software package. The open office package has calculators, drawing programs, equation editor and word processing. You can change the settings for the look and feel of the desktop and the windows that are running. I suggest that you do not go too wild changing things , instead stick to getting the job done.

There are four "desk tops" available to run programs on. The toolbar tells you which desktop you are looking at and what is running in each window on the desktop.

Rochester Institute of Technology

Microelectronic Engineering

© November 15, 2015, Dr. Lynn Fuller, Professor

### **BASICS CONTINUED**

**The Mouse:** is a three button mouse. The left mouse button is used to select or "click" on something. The right mouse button is used for popup menus. The middle mouse button is typically defined for each application and does not have a common function. For example in the layout software "IC" the middle mouse button shifts the layout so that the clicked location is centered in the workspace.

Log Out: click on K Gear icon, select Log Out..., Select End Current Session

**Restore Session:** If there is no activity for several minutes the screen will be locked and require the user to type his password to restore the session.

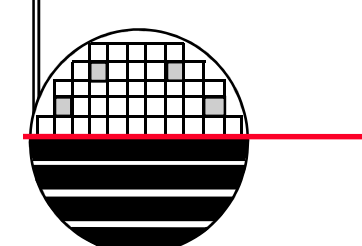

Rochester Institute of Technology Microelectronic Engineering

© November 15, 2015, Dr. Lynn Fuller, Professor

## **BASIC UNIX COMMANDS**

#### **Command** ls

directory

ls xxx\*

cd

mv

rm

pwd

mkdir

rmdir

more filename

#### **Description**

list the files and directories in the current

list file or folders beginning with name xxx change directory move a file (rename a file) remove a file (delete a file) print path of current directory create a new directory remove a director displays contents of filename

It is important to remember that since this is a UNIX operating system, the commands are case sensitive.

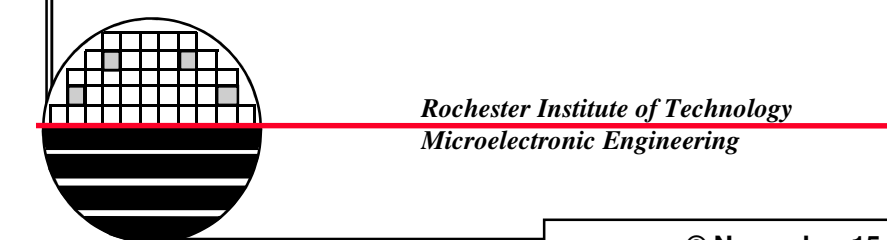

© November 15, 2015, Dr. Lynn Fuller, Professor

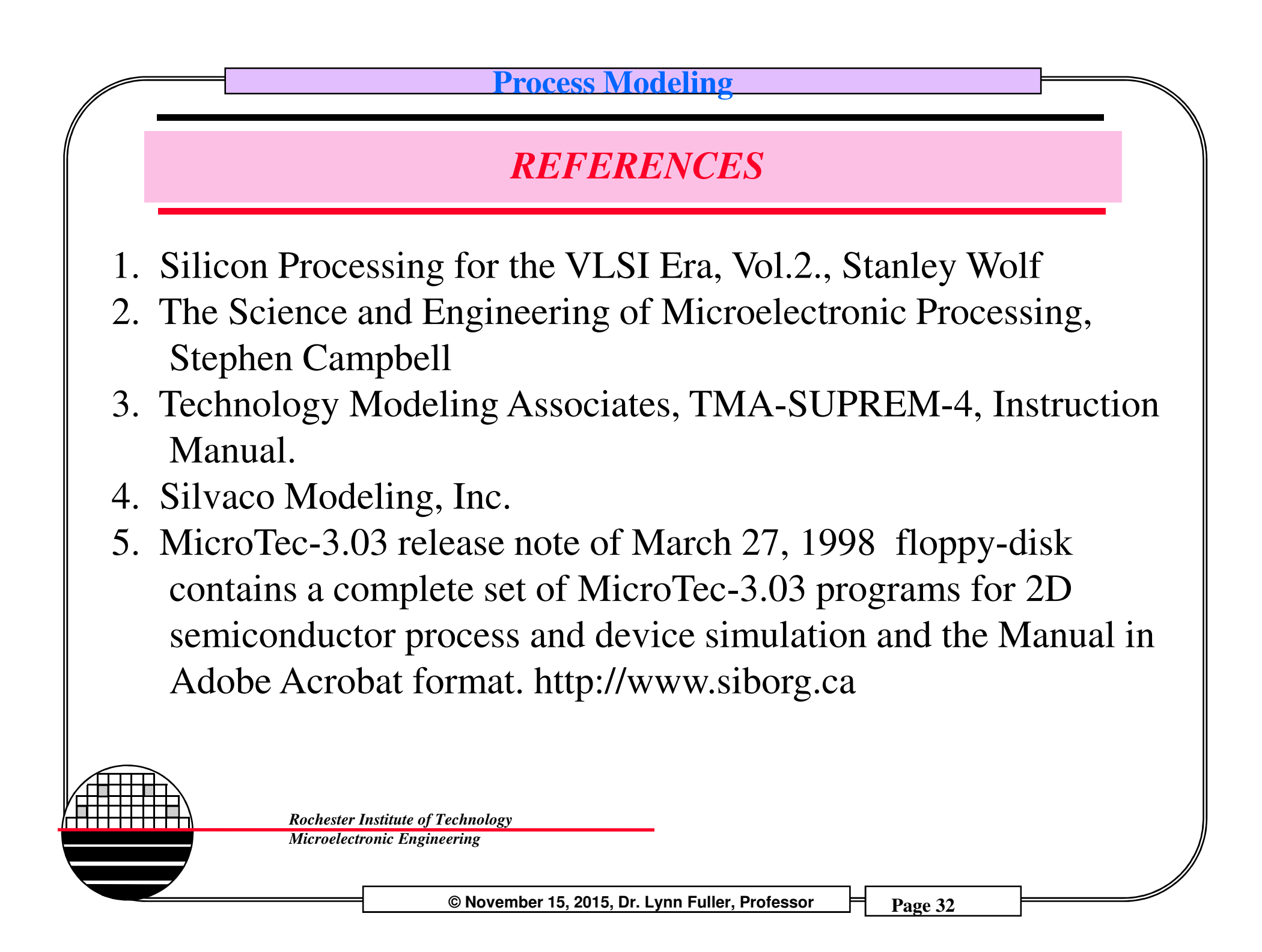

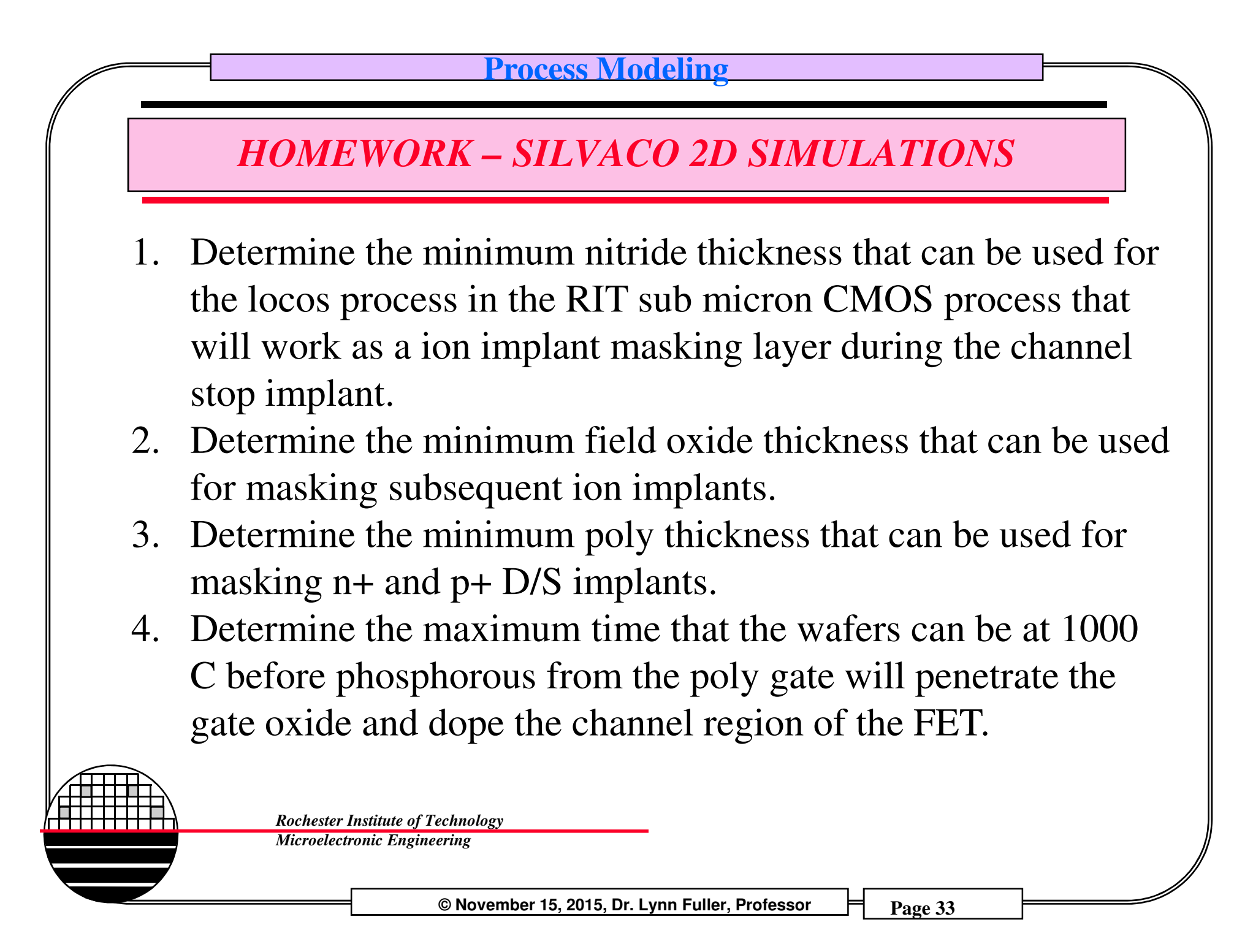